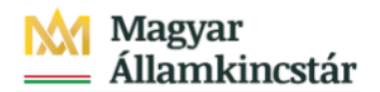

## Magyar Államkincstár

KÖFOP-2.2.5-VEKOP-15-2016-00001 azonosító-számú "Átláthatóság a közpénzek felhasználásánál, államháztartási adattárház" c. kiemelt projekt

### Integrált Közpénzügyi Rendszer tervezése, fejlesztése és implementációja– IFMIS alprojekt

Felhasználói kézikönyv

Előirányzat karbantartás napló - FIORI

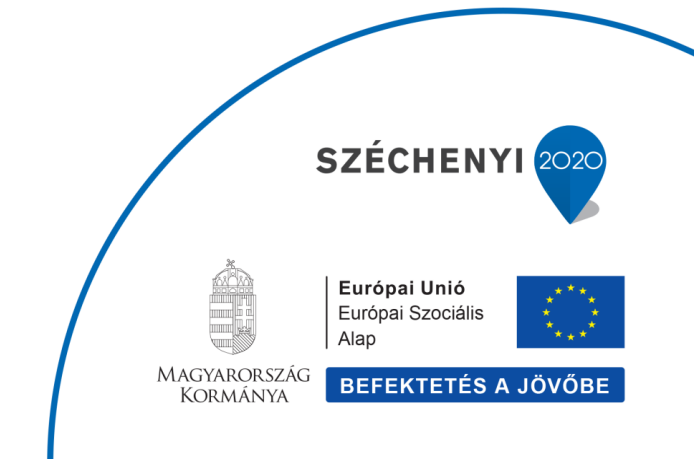

#### Változások Követése

| Verzió-<br>szám: | Változtatás<br>dátuma: | Változtatás<br>oka: | A változások tartalmának<br>rövid leírása: | Végezte: |
|------------------|------------------------|---------------------|--------------------------------------------|----------|
|                  |                        |                     |                                            |          |
|                  |                        |                     |                                            |          |
|                  |                        |                     |                                            |          |
|                  |                        |                     |                                            |          |
|                  |                        |                     |                                            |          |

| Név | Aláírás |
|-----|---------|
|     |         |
|     |         |
|     |         |
|     |         |
|     |         |
|     |         |
|     |         |
|     |         |
|     |         |
|     |         |
|     |         |
|     |         |

Megjegyzés:

# KÖR IF: Előirányzat karbantartás napló FIORI

### Intézményi előirányzat módosítás interfész és tömeges betöltés napló

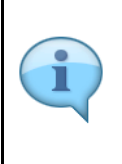

Be kell jelentkezni a KM Frontend felületére.

Bejelentkezés után csempéken láthatók azok a funkciók, amelyekhez a felhasználónak jogosultsága van.

|                                                      |                                                      |                                                      | the state                                                | 172.16.251.                                         | 55                                        | ×                                                                    |                                                        |                                                            | - 0   |
|------------------------------------------------------|------------------------------------------------------|------------------------------------------------------|----------------------------------------------------------|-----------------------------------------------------|-------------------------------------------|----------------------------------------------------------------------|--------------------------------------------------------|------------------------------------------------------------|-------|
| 🛞 📹 https://devskac0                                 | 0.tcs.allamkincstar. <b>gov.hu</b> :44               | 1300/sap/bc/ui2/flp?sap-clien                        | t=500&sap-language=HU                                    | #Shell-home                                         |                                           | ✓                                                                    |                                                        | Q                                                          | · 6 🕁 |
| dőoldal                                              | 🚽 Kezdőoldal                                         | 🚽 Kezdőolda                                          | I × 🖸                                                    |                                                     |                                           |                                                                      |                                                        |                                                            |       |
| Kezdöoldal 🔻                                         |                                                      |                                                      |                                                          |                                                     |                                           |                                                                      |                                                        |                                                            | Q     |
| Elemi költségvetés<br>01-04, 10 űrlap rög-<br>zítése | Előirányzat módosí-<br>tás intézményi<br>hatáskörben | Előirányzat módosí-<br>tás fejezeti hatás-<br>körben | Előirányzat módosí-<br>tás OGY hatáskör-<br>ben          | Előirányzat módosí-<br>tás Kormány hatás-<br>körben | Előirányzat módosí-<br>tás PM hatáskörben | Határozat tételek<br>rögzítése                                       | Előirányzat módosí-<br>tás - Fejezeti sarok-<br>számok | Előirányzat módosí-<br>tás - Középirányítói<br>sarokszámok |       |
|                                                      | *                                                    | ž                                                    | *                                                        | *                                                   | *                                         | *                                                                    | *                                                      | *                                                          |       |
| Előirányzat módosí-<br>tás - Struktúraváltás         | Határozat felhasz-<br>nálások kimutatása             | Előirányzat módosí-<br>tások - WF státusz<br>riport  | Elemi költségvetés -<br>WF státusz riport                |                                                     |                                           |                                                                      |                                                        |                                                            |       |
| →1                                                   | ¥                                                    | ¥                                                    | ž                                                        | 000                                                 | 000                                       | 000                                                                  | 000                                                    | 000                                                        |       |
|                                                      | Előirányzat zárolás                                  | Elemi költségvetés<br>8-9 űrlapjainak rög-<br>zítése | Elemi költségvetés<br>8-9 űrlapok - WF<br>státusz riport |                                                     |                                           | Előirányzat, határo-<br>zat és finanszírozási<br>bizonylatok listája | Intézményi előirány-<br>zat módosítás feltöl-<br>tése  | KÖR IF: előirányzat<br>karbantartási napló                 |       |
| 000                                                  | ž                                                    | ž                                                    | 2                                                        | 000                                                 | 000                                       | ž                                                                    | <u>↑</u>                                               | Ê 🍾                                                        |       |
| KÖR IF: előirányzat<br>referencia feltöltés<br>napló | KÖR IF: előirányzat<br>lekérdezés napló              |                                                      |                                                          |                                                     |                                           |                                                                      |                                                        |                                                            |       |
| ~                                                    | ~                                                    |                                                      |                                                          |                                                     |                                           |                                                                      |                                                        |                                                            |       |

| Lépés | Művelet                                                       |
|-------|---------------------------------------------------------------|
| (1)   | Kattintson a KÖR IF: előirányzat karbantartási napló csempére |

Intézményi hatáskörű előirányzat módosítás átvétele: KÖR IF és tömeges betöltés

Intézményi hatáskörű módosítás rögzítése az alábbi módokon történhet:

- · manuálisan, a KM Frontend felületén;
- · KÖR rendszert használó intézményeknek interfészen keresztül;
- · tömeges feltöltő program segítségével.

KÖR interfész és a tömeges feltöltő program ún. log táblákban tárolja a beküldött adatokat és a KM által küldött válasz információkat. Ezeknek az adatoknak a lekérdezését szolgálja az alábbiakban bemutatott funkció.

|                     |                                                 | and the second second s | 172.16.251.55                                  | ×                      | - 0              |
|---------------------|-------------------------------------------------|----------------------------------------------------------------------------------------------------|------------------------------------------------|------------------------|------------------|
| https://de          | vskac00.tcs.allamkincstar. <b>gov.hu</b> :44300 | /sap/bc/ui2/flp?sap-client=500&sap-language=1                                                                                                    | HU#BudgetDocument-maintenanceList?sap-ui-tech- | -hint=GUI 👻 🔒 🗙 Search | ρ- 습☆≪           |
| Kezdőoldal          | Mezdőoldal                                      | C devskac00.tcs.allamkincstar ×                                                                                                    | 1                                              |                        |                  |
| К 💁 К               | ÖR interfész: Előirányzat karbanta              | artás naplók                                                                                                    |                                                |                        | ٩ ٢              |
| Mentés változatként | Tobb $\sim$                                     |                                                                                                    |                                                |                        | befejez          |
|                     |                                                 |                                                                                                    |                                                |                        |                  |
| selekcio            | Üranat eranasités                               |                                                                                                    | -*                                             |                        |                  |
|                     | Aktivitie:                                      |                                                                                                    |                                                |                        |                  |
|                     | Referencia hizonulatozám:                       |                                                                                                    |                                                |                        |                  |
|                     | Stoméhizondat.ezám:                             |                                                                                                    |                                                |                        |                  |
|                     | Bizonvlat éve:                                  |                                                                                                    | *                                              |                        |                  |
|                     | Bizonvlat dátuma:                               |                                                                                                    |                                                |                        |                  |
|                     | Rögz. bizonylatfaita:                           |                                                                                                    |                                                |                        |                  |
|                     | Verzió:                                         |                                                                                                    | đ                                              |                        |                  |
|                     | Ktg.kterv. művelet:                             |                                                                                                    |                                                |                        |                  |
|                     | Költségkeretfajta:                              |                                                                                                    |                                                |                        |                  |
|                     | Határozat azonosító:                            |                                                                                                    |                                                |                        |                  |
|                     | Költségvetési tartalom:                         |                                                                                                    |                                                |                        |                  |
|                     | Hatáskör:                                       |                                                                                                    | a"                                             |                        |                  |
| Se                  | aját jog/miniszteri engedély:                   |                                                                                                    |                                                |                        |                  |
|                     | Egyéb miniszteri engedély:                      | -                                                                                                    | C <sup>*</sup>                                 |                        |                  |
|                     | Tranzakció pénzneme:                            |                                                                                                    | <b>•</b>                                       |                        |                  |
|                     | Levélszám:                                      |                                                                                                    |                                                |                        | Activate Mindows |
|                     | Bizonylatfej szövege:                           |                                                                                                    | đ                                              |                        | Activate windows |

i

A szelekciós képernyőn az üzenet azonosító, a küldésben szereplő bizonylat adatai, a keletkezett bizonylat adatai, a kapott üzenet adatai, illetve az érkezés dátuma és időpontja alapján lehet szűkíteni.

| Lepes Muvelet | Lépés | Művelet |
|---------------|-------|---------|
|---------------|-------|---------|

| Lépés | Művelet                                                              |
|-------|----------------------------------------------------------------------|
| (1)   | A görgetősáv használatával jeleníthető meg a kívánt képernyőterület. |

| Bizonvlattej szővede:           | ~        |                                                                                                    |                                    |
|---------------------------------|----------|----------------------------------------------------------------------------------------------------|------------------------------------|
| Dizonynauej azovege.            |          |                                                                                                    |                                    |
| Felelős:                        |          |                                                                                                    |                                    |
| Referencia bizonylat tétel:     |          | đ                                                                                                    |                                    |
| Ktg.kterv. művelet:             | <        |                                                                                                    |                                    |
| Forrás:                         |          | a.                                                                                                    |                                    |
| ÁHT-T azonosító:                |          | a di seconda di seconda di s |                                    |
| Rovat:                          | <        |                                                                                                    |                                    |
| . ÁHT-l azonosító:              | 4        |                                                                                                    |                                    |
| Pénznemösszeg:                  |          |                                                                                                    |                                    |
| Szöveg:                         | -1       |                                                                                                    |                                    |
| Bizonylat sorszáma:             | -        |                                                                                                    |                                    |
| Rögz. bizl. száma:              |          |                                                                                                    |                                    |
| Rögzítési bizonylat tétele:     | 4        |                                                                                                    |                                    |
| Üzenettipus:                    |          |                                                                                                    |                                    |
| Üzenetosztály:                  |          |                                                                                                    |                                    |
| Üzenetszám:                     |          |                                                                                                    |                                    |
| Létrehozás dátuma:              |          |                                                                                                    |                                    |
| Látrabovás időagatja: 00+00+0   | 00:00:00 |                                                                                                    | Activate Windows                   |
| Letrenozas isoponija: 00:00:001 | 00100100 |                                                                                                    | Go to Settings to activate Windows |
|                                 |          |                                                                                                    | Végrehajt                          |

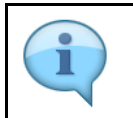

Üzenettípusban szelektálhatunk például csak az E – hibaüzenetekre, így a hibás küldésekre szűrhetünk.

| Lépés | Művelet                                                                                      |
|-------|----------------------------------------------------------------------------------------------|
| (1)   | A példában a létrehozás dátumára szelektálunk, amikor az adatok átküldésre kerültek a KM-be. |

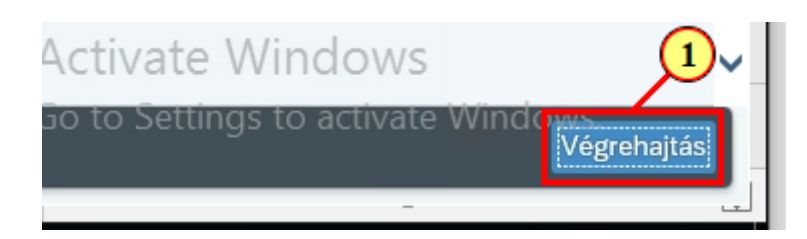

| Lépés | Művelet                              |
|-------|--------------------------------------|
| (1)   | Kattintson a(z) Végrehajtási gombra. |

|                             |                |        |           |          |         |            | H al-   |           |          |          | 172.16.25 | i1.55    |             |             | _ 8 ×     |            |           |          |            |         |        | -      |         |
|-----------------------------|----------------|--------|-----------|----------|---------|------------|---------|-----------|----------|----------|-----------|----------|-------------|-------------|-----------|------------|-----------|----------|------------|---------|--------|--------|---------|
| (=) 📹 https://devskac00.tcs | allamkincstar. | ov.hu  | 14300/sap | /bc/ui2/ | flp?sap | -client=   | 5008.sa | p-languag | e=HU#Bud | getDocum | ent-maint | enanceLi | t?sap-ui-te | ch-hint=GUI | - 🗎 🖒     | Search     |           |          |            |         | Q      | • fà   | \$ 6    |
| ezdőoldal                   | 🚽 Kezdőolda    | 1      |           |          | KÖR i   | interfész: | Előirán | yzat k 🗵  | c 📑      |          |           |          |             |             |           |            |           |          |            |         |        |        |         |
| KÖR interfe                 | sz: Előiránvz  | at kar | pantartás | s naplół |         |            |         |           |          |          |           |          |             |             |           |            |           |          |            |         |        |        | 2 8     |
| - <u>-</u>                  |                |        |           |          |         |            |         |           |          |          |           |          |             |             |           |            |           |          |            |         |        |        |         |
|                             | 6 🛛            | #      | 56 B      | 5 G      | K       | <          | >       | ж         | Több 🗸   |          |           |          |             |             |           |            |           |          |            | q       | . q*   | 6      | befejez |
|                             |                |        |           |          |         |            |         |           |          |          |           |          |             |             |           |            |           |          |            |         |        |        |         |
|                             |                |        |           |          |         |            |         |           |          |          |           |          |             |             |           |            |           |          |            |         |        |        |         |
|                             | TPN Rögzít     | ési b  | izonyla   | t fejle  | cénel   | szöve      | ge      |           | Művele   | t Forrás | АНТ-Т     | Rovat    | AHTI        | Össz        | eg Szöveg | ) Biz.ssz. | Naplószám | ÚzSzám ( | Üzenetvál  | tozó    |        |        | N       |
|                             |                |        |           |          |         |            |         |           |          |          |           |          |             |             |           |            |           |          |            |         |        |        |         |
|                             |                |        |           |          |         |            |         |           |          |          |           |          |             |             |           |            |           |          |            |         |        |        |         |
|                             | HUF Kiemel     | t ei.  | -ok, azo  | n belül  | rova    | tok kö     | z.ei.   | átcs.ktg  | V RECV   | 1000     | 237287    | K355     | 237309 2    | 00 000,000  | 0         |            |           |          |            |         |        |        |         |
| zásra. Külso referencia:    | HUF KTERET     | t er.  | -UK, dZU  | n beiu   | rova    | ILOK KO    | 2. er   | ales.kig  | IV SEND  | 1000     | 23/20/    | K321     | 23/309 2    | 0.000       | ,<br>)    | 1          |           |          | KVM kta.k  | eret-rö | ozítés | ibizon | vlat    |
|                             |                |        |           |          |         |            |         |           |          |          |           |          |             | 0,000       | 5         | 1          |           |          |            |         | 50.000 |        | ,       |
| ,00                         |                |        |           |          |         |            |         |           |          |          |           |          |             | 0,000       | )         | 1          |           |          | 0,00       |         |        |        | 2       |
|                             |                |        |           |          |         |            |         |           |          |          |           |          |             |             |           |            |           |          |            |         |        |        |         |
|                             |                |        |           |          |         |            |         |           |          |          |           |          |             |             |           |            |           |          |            |         |        |        |         |
|                             | HUF Kiemel     | t ei.  | -ok, azo  | n belu   | rova    | tok ko     | z.e1.   | atcs.ktg  | V RECV   | 1000     | 23/28/    | K355     | 237309 2    | 00 000,000  | 2         |            |           |          |            |         |        |        |         |
|                             | HOP KIENEI     | L el.  | -0k, azo  | Delu     | 1002    | ILOK KU    | 2.61.   | atts.ktg  | IV SEND  | 1000     | 23/20/    | K04      | 23/309 2    | 0.000       | ,<br>1    | 1          |           |          | 120000001  | 8       |        |        |         |
|                             |                |        |           |          |         |            |         |           |          |          |           |          |             | 0,000       | 5         | 1          |           |          |            |         |        |        |         |
|                             |                |        |           |          |         |            |         |           |          |          |           |          |             | 0,000       | 0         | 1          |           |          |            |         |        |        |         |
|                             |                |        |           |          |         |            |         |           |          |          |           |          |             |             |           |            |           |          |            |         |        |        |         |
|                             |                |        |           |          |         |            |         |           |          |          |           |          |             |             |           |            |           |          |            |         |        |        |         |
|                             | HUF bevete     | 1 ter  | hére,a    | ktgv.s:  | erv a   | italaku    | 1ásáh   | oz kapcs  | . SUPL   | 2000     | 237287    | K1101    | 237309 1    | 00 000,000  | 0         |            |           |          |            |         |        |        |         |
|                             | HUF Devete     | i ter  | nere,a    | kigv.sz  | erv a   | патаки     | rasahi  | oz kapcs  | . SUPL   | 2000     | 23/28/    | 624      | 25/309 ]    | 0,000       | ,         | 1          |           |          | 120000001  |         |        |        |         |
|                             |                |        |           |          |         |            |         |           |          |          |           |          |             | 0.000       | ,         |            |           |          | 17/4404040 |         | 100.00 | 3      |         |

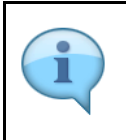

Az eredmény egy hierarchikus listában jelenik meg, ahol a fej az üzenet azonosítót és az érkezés dátumát, idejét tartalmazza. A tételekben először a kapott adatok szerepelnek. Ezeknél az első oszlopban (Bevitel/Kivitel) "I" áll. Majd a visszaadott üzenetek és összerendelések. Ezeknél az első oszlopban "O" áll. ALV lista, oszlopfelépítése tetszőlegesen rendezhető.

| Lépés | Művelet                                          |
|-------|--------------------------------------------------|
| (1)   | Görgetősáv használatával mozoghatunk a listában. |

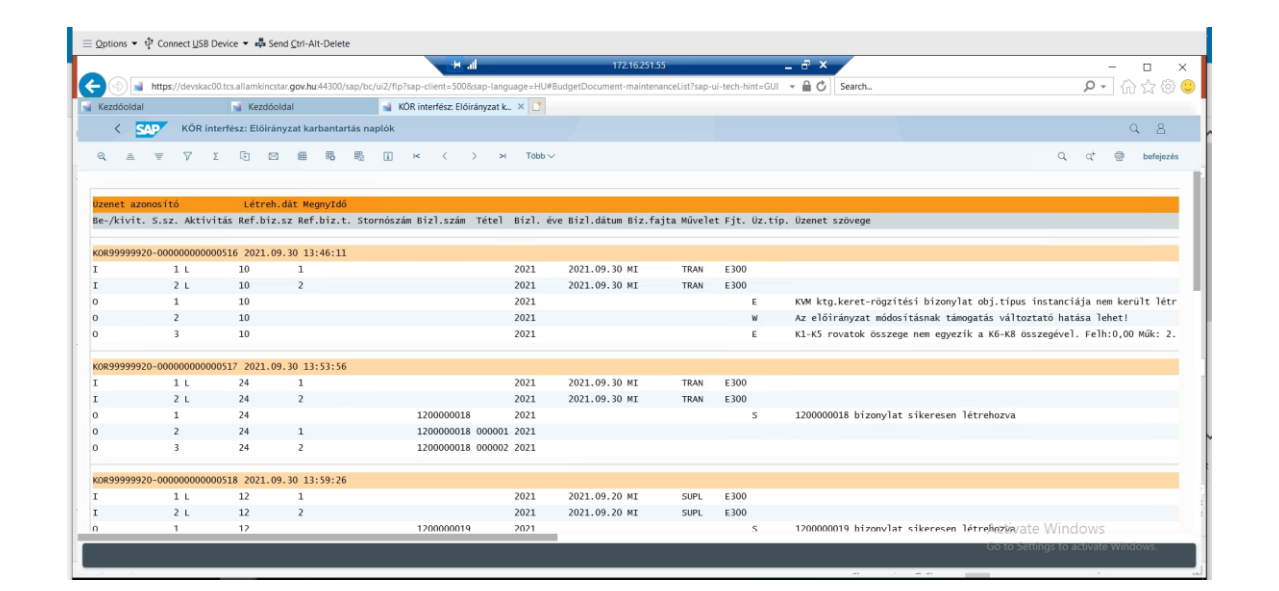

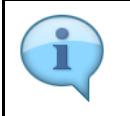

A lista adattartalma a layout módosítással változtatható. Igény szerint excelbe is letölthető.

|                                                                                                    |                                                     | -H all                                       | 172.16.251.55 _ E <sup>-</sup> X                                    | - • ×                              |
|----------------------------------------------------------------------------------------------------|-----------------------------------------------------|----------------------------------------------|---------------------------------------------------------------------|------------------------------------|
| 🚽 🗇 🛃 https;                                                                                                    | //devskac00.tcs.allamkincstar. <b>gov.hu</b> :44300 | )/sap/bc/ui2/flp?sap-client=500&sap-language | e=HU#BudgetDocument-maintenanceList?sap-ui-tech-hint=GUI 👻 🔒 🖒 Sear | ch                                 |
| Kezdőoldal                                                                                                    | 🚽 Kezdőoldal                                        | 🚽 KÖR interfész: Előirányzat k 🗵             | 3                                                                   |                                    |
| SAP                                                                                                    | KÖR interfész: Előirányzat karbanta                 | artás naplók                                 |                                                                     | Q 8                                |
| Mentés 1.zatként.                                                                                               | Több 🗸                                              |                                              |                                                                     | befejezés                          |
| zelekcić                                                                                                    |                                                     |                                              |                                                                     |                                    |
| zelekciu                                                                                                    | Uzenet azonosító:                                   |                                              | п <sup>*</sup>                                                      |                                    |
|                                                                                                    | Aktivitás:                                          |                                              |                                                                     |                                    |
|                                                                                                    | Referencia bizonylatszám:                           |                                              |                                                                     |                                    |
|                                                                                                    | Stornóbizonylat-szám:                               |                                              |                                                                     |                                    |
|                                                                                                    | Bizonylat éve:                                      |                                              |                                                                     |                                    |
|                                                                                                    | Bizonylat dátuma:                                   |                                              |                                                                     |                                    |
|                                                                                                    | Rögz. blzonylatfajta:                               |                                              |                                                                     |                                    |
|                                                                                                    | Verzió:                                             |                                              | a"                                                                  |                                    |
|                                                                                                    | Ktg.kterv. művelet:                                 |                                              | <b>D</b> <sup>*</sup>                                               |                                    |
|                                                                                                    | Költségkeretfajta:                                  |                                              |                                                                     |                                    |
|                                                                                                    | Határozat azonosító:                                |                                              |                                                                     |                                    |
|                                                                                                    | Költségvetési tartalom:                             |                                              |                                                                     |                                    |
|                                                                                                    | Hatáskör:                                           |                                              |                                                                     |                                    |
|                                                                                                    | Saját jog/miniszteri engedély:                      |                                              | đ                                                                   |                                    |
|                                                                                                    | Egyéb miniszteri engedély:                          |                                              |                                                                     |                                    |
|                                                                                                    | Tranzakció pénzneme:                                |                                              |                                                                     |                                    |
|                                                                                                    | Levélszám:                                          |                                              |                                                                     | Activate Windows                   |
|                                                                                                    | Bizonylatfej szövege:                               |                                              | đ                                                                   | Go to Settings to activate Windows |
|                                                                                                    |                                                     |                                              |                                                                     | Végrehajtás                        |
| 1997 - 1997 - 1997 - 1997 - 1997 - 1997 - 1997 - 1997 - 1997 - 1997 - 1997 - 1997 - 1997 - 1997 - 1997 - 1997 - |                                                     |                                              |                                                                     |                                    |

| Lépés | Művelet                   |
|-------|---------------------------|
| (1)   | Kattintson a(z) 🤇 gombra. |

|                                                      |                                                      |                                                      | - H all                                                  | 172.16.251.                                         | 55                                        | ×                                                                    |                                                        |                                                            | - 0                 |
|------------------------------------------------------|------------------------------------------------------|------------------------------------------------------|----------------------------------------------------------|-----------------------------------------------------|-------------------------------------------|----------------------------------------------------------------------|--------------------------------------------------------|------------------------------------------------------------|---------------------|
| 🕀 📹 https://devskac00                                | .tcs.allamkincstar.gov.hu:44                         | 300/sap/bc/ui2/flp?sap-clie                          | nt=500&sap-language=HU                                   | #Shell-home                                         |                                           | 👻 🗎 🖒 Search                                                         |                                                        | Q                                                          | <ul> <li></li></ul> |
| dőoldal                                              | 🚽 Kezdőoldal                                         | 🛁 Kezdőold                                           | al 🛛 🗙 📑                                                 |                                                     |                                           |                                                                      |                                                        |                                                            |                     |
| Kezdöoldal 🔻                                         |                                                      |                                                      |                                                          |                                                     |                                           |                                                                      |                                                        |                                                            | 9, 8                |
| Elemi költségvetés<br>01-04, 10 űrlap rög-<br>zítése | Előirányzat módosí-<br>tás intézményi<br>hatáskörben | Előirányzat módosí-<br>tás fejezeti hatás-<br>körben | Előirányzat módosí-<br>tás OGY hatáskör-<br>ben          | Előirányzat módosí-<br>tás Kormány hatás-<br>körben | Előirányzat módosí-<br>tás PM hatáskörben | Határozat tételek<br>rögzítése                                       | Előirányzat módosí-<br>tás - Fejezeti sarok-<br>számok | Előirányzat módosí-<br>tás - Középirányítói<br>sarokszámok |                     |
| 2                                                    | *                                                    | *                                                    | *                                                        | *                                                   | *                                         | *                                                                    | *                                                      | *                                                          |                     |
| Előirányzat módosí-<br>tás - Struktúraváltás         | Határozat felhasz-<br>nálások kimutatása             | Előirányzat módosí-<br>tások - WF státusz<br>riport  | Elemi költségvetés -<br>WF státusz riport                |                                                     |                                           |                                                                      |                                                        |                                                            |                     |
| *                                                    | * * *                                                | 000                                                  | 000                                                      | 000                                                 | 000                                       | 00                                                                   |                                                        |                                                            |                     |
| 000                                                  | Előirányzat zárolás                                  | Elemi költségvetés<br>8-9 ürlapjainak rög-<br>zítése | Elemi költségvetés<br>8-9 űrlapok - WF<br>státusz riport | 000                                                 | 000                                       | Előirányzat, határo-<br>zat és finanszírozási<br>bizonylatok listája | Intézményi előirány-<br>zat módosítás feltől-<br>tése  | KÖR IF: előirányzat<br>karbantartási napló                 |                     |
|                                                      | ¥                                                    | È                                                    | ž                                                        |                                                     |                                           | Ž                                                                    | <u>↑</u>                                               | 1                                                          |                     |
| KÖR IF: előirányzat<br>referencia feltöltés<br>napló | KÖR IF: előirányzat<br>lekérdezés napló              |                                                      |                                                          |                                                     |                                           |                                                                      |                                                        |                                                            |                     |
|                                                      |                                                      |                                                      |                                                          |                                                     |                                           |                                                                      |                                                        |                                                            |                     |